## **Tutoriel de masteurisation avec WDS**

## PREPARATION DU POSTE CLIENT

| 🍀 Installer Windows                   |                                               |                        |
|---------------------------------------|-----------------------------------------------|------------------------|
|                                       |                                               |                        |
|                                       |                                               |                        |
|                                       | Windows <sup>.</sup> 7                        |                        |
| <u>L</u> angue à ir                   | nstaller : Français                           |                        |
| <u>F</u> ormat de l'heure et de la mo | onnaie : Français (France)                    |                        |
| <u>C</u> lavier ou méthode d'         | entrée : Français                             |                        |
| Entrez la langue et le                | s préférences de votre choix et cliquez sur S | uivant pour continuer. |
| Copyright © 2009 Microsoft Corpora    | tion. Tous droits réservés.                   | Suivant                |

Il faut tout d'abord allumer le poste neuf puis sur cette page la combinaison Ctrl + Majuscule ou Shit + F3.

Cela va nous permettre de démarrer en mode audit ou OOBE lancer le sysprep (préparation des fichiers, installation des applications, mise à jour de Windows et des pilotes).

Si l'ordinateur à déjà été démarré il est toujours possible de mettre le poste en mode OOBE pour cela : Bouton démarré  $\rightarrow$  Ordinateur  $\rightarrow$  Disque local  $\rightarrow$  Windows  $\rightarrow$  System32  $\rightarrow$  sysprep  $\rightarrow$  Entrer en mode Audit  $\rightarrow$  Vérifier que l'option d'extinction est bien sur redémarrer  $\rightarrow$  OK NE PAS FAIRE Généraliser

| Corbeil  | e |           |                                                                                                    |                                                                                                    |                                                                |                |                |      |               |                 |                                              |
|----------|---|-----------|----------------------------------------------------------------------------------------------------|----------------------------------------------------------------------------------------------------|----------------------------------------------------------------|----------------|----------------|------|---------------|-----------------|----------------------------------------------|
|          |   | Out<br>L' | il de prépar<br>outil de prép<br>n autonomie<br>Action de ne<br>Entrer en m<br>Génér<br>Options d'ex<br>Redémarrer | ation systèn<br>aration du sys<br>matérielle et<br>ittoyage du si<br>ode d'audit sy<br>aliser<br>itinction | ne v.3.14<br>stème (Syspre<br>son nettoyag<br>ystème<br>ystème | p) prépare l'o | ordinateur por | ur ( |               |                 |                                              |
|          |   |           |                                                                                                    |                                                                                                    |                                                                | ОК             | Annuler        |      | Cette copie d | e Windows n'est | Windows 7<br>numéro 7601<br>pas authentique. |
| <b>@</b> | Ø |           |                                                                                                    |                                                                                                    |                                                                |                |                |      | FR _          | 8 12 6          | 22:46<br>20/04/2015                          |

Après redémarage de l'ordinateur il faut installer les applications souhaitées. Lorsque toute les applications, les mises à jours et pilotes sont installés

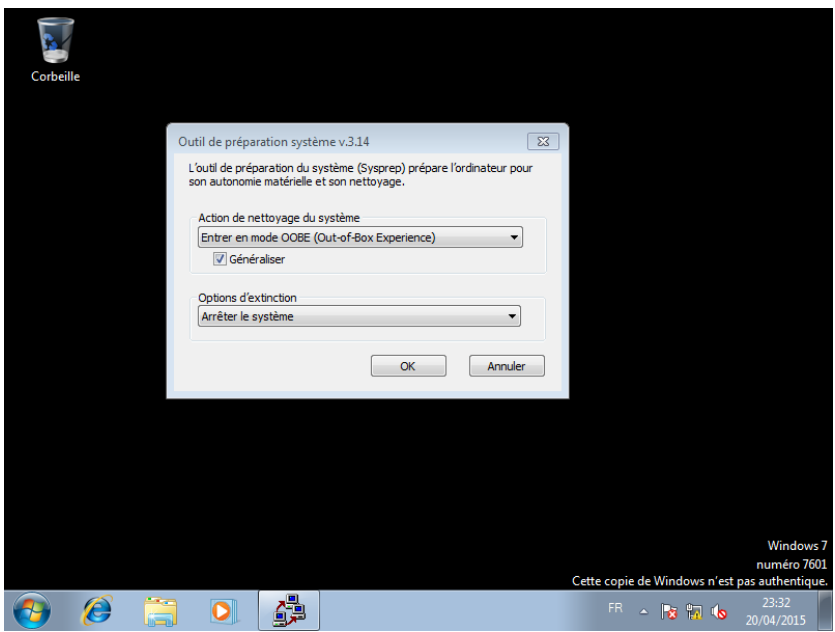

Remmetre en mode OOBE, cocher Généraliser et faire Arrêter le système

Pour Continuer il faut obligatoirement avoir un CD ou une Clé bootable avec le Windows PE Selectionner le boot avec F12 et booter sur votre CD ou votre clé qui possède Windows PE

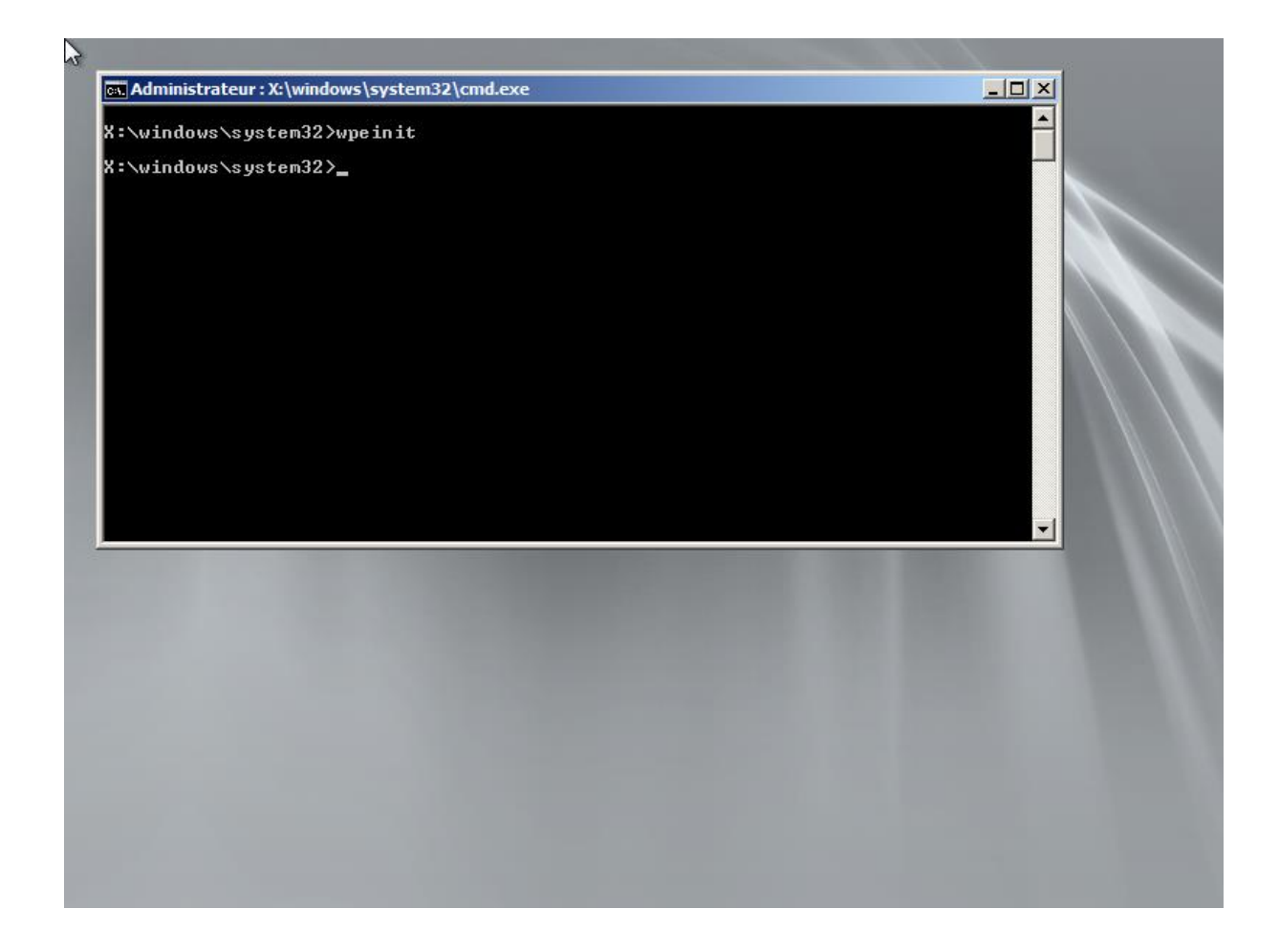

Trouver sur quel lecteur se trouve la partition Windows et l'espace de stockage à l'aide de la commande dir (EX : dir c:\) Puis faire imagex /compress fast /check /scroll /capture (Lettre du lecteur de la partition Windows) c : c:\nomdel'image.WIM

Après la compression fini faire copy c:\nomdel'image.wim (Lettre du lecteur de l'espace de stockage) y:\

Vérifier si le fichier wim se trouve bien sur l'espace de stockage toujours avec la commande dir

## PREPARATION DU SERVEUR

| Programmes (1)              |                                                                                                    |                                                  |
|-----------------------------|----------------------------------------------------------------------------------------------------|--------------------------------------------------|
| o dcpromo                   |                                                                                                    |                                                  |
|                             |                                                                                                    |                                                  |
|                             |                                                                                                    |                                                  |
|                             |                                                                                                    |                                                  |
|                             |                                                                                                    |                                                  |
|                             |                                                                                                    |                                                  |
|                             |                                                                                                    |                                                  |
|                             |                                                                                                    |                                                  |
|                             |                                                                                                    |                                                  |
|                             |                                                                                                    |                                                  |
|                             |                                                                                                    |                                                  |
|                             |                                                                                                    |                                                  |
|                             |                                                                                                    |                                                  |
|                             |                                                                                                    |                                                  |
| Voir plus de résultats      |                                                                                                    |                                                  |
|                             |                                                                                                    |                                                  |
| dcpromol                    | Fermer la session                                                                                                    |                                                  |
|                             |                                                                                                    |                                                  |
|                             |                                                                                                    |                                                  |
| Assistant Installation de   | s services de domaine Active Directory                                                                                                    | x                                                |
| a Assistant Installation de | s services de domaine Active Directory<br>Assistant Installation des serv                                                                                                    | ×<br>vices                                       |
| Assistant Installation de   | s services de domaine Active Directory<br>Assistant Installation des serv<br>de domaine Active Directory                                                                                                    | ×<br>vices                                       |
| Assistant Installation de   | s services de domaine Active Directory<br>Assistant Installation des serv<br>de domaine Active Directory                                                                                                    | ×<br>vices                                       |
| Assistant Installation de   | s services de domaine Active Directory<br>Assistant Installation des serv<br>de domaine Active Directory<br>Cet Assistant vous aide à installer les services de dom<br>Active Directory (AD DS) su ce servieur faisant du se                                                                                                    | vices                                            |
| Assistant Installation de   | s services de domaine Active Directory<br>Assistant Installation des serv<br>de domaine Active Directory<br>Cet Assistant vous aide à installer les services de dom<br>Active Directory (AD DS) sur ce servieur, faisant du se<br>un contrôleur de domaine Active Directory. Pour conti<br>deuxe aur Silvant                                                                                                    | vices<br>aine<br>rveur<br>nuer,                  |
| Assistant Installation de   | s services de domaine Active Directory<br>Assistant Installation des serv<br>de domaine Active Directory<br>Cet Assistant vous aide à installer les services de dom<br>Active Directory (AD DS) sur ce servieur, faisant du sei<br>un contrôleur de domaine Active Directory. Pour contin<br>cliquez sur Suivant.                                                                                                    | vices<br>aine<br>rveur<br>nuer,                  |
| Assistant Installation de   | s services de domaine Active Directory<br>Assistant Installation des serv<br>de domaine Active Directory<br>Cet Assistant vous aide à installer les services de dom<br>Active Directory (AD DS) sur ce serveur, faisant du se<br>un contrôleur de domaine Active Directory. Pour contir<br>ciquez sur Suivant.                                                                                                    | vices<br>aine<br>rveur<br>nuer,                  |
| Assistant Installation de   | s services de domaine Active Directory Assistant Installation des serv<br>de domaine Active Directory Cet Assistant vous aide à installer les services de dom<br>Active Directory (AD DS) sur ce serveur, faisant du se<br>un contrôleur de domaine Active Directory. Pour contir<br>ciquez sur Suivant.<br>Utiliser l'installation en mode avancé                                                                                                    | vices<br>aine<br>rveur<br>nuer,                  |
| Assistant Installation de   | services de domaine Active Directory     Assistant Installation des serv     de domaine Active Directory     Cet Assistant vous aide à installer les services de dom     Active Directory (AD DS) sur ce serveur, faisant du ser     un contrôleur de domaine Active Directory. Pour contir     cliquez sur Suivant.     Utilser l'installation en mode avancé     En savoir plus sur les options supplémentaires disp     dans l'installation en mode avancé.                                                                                                    | vices<br>aine<br>rveur<br>nuer,<br>wonibles      |
| Assistant Installation de   | services de domaine Active Directory Assistant Installation des services de domaine Active Directory Cet Assistant vous aide à installer les services de dom Active Directory (AD DS) sur ce serveur, faisant du sei un contrôleur de domaine Active Directory. Pour contir cliquez sur Suivant. Utiliser l'installation en mode avancé En savoir plus sur les options supplémentaires disp dans l'installation en mode avancée.                                                                                                    | vices<br>aine<br>rveur<br>nuer,<br>xonibles      |
| Assistant Installation de   | services de domaine Active Directory Assistant Installation des services de domaine Active Directory Cet Assistant vous aide à installer les services de domaine Active Directory (AD DS) sur ce serveur, faisant du se un contrôleur de domaine Active Directory. Pour contir cliquez sur Suivant. Itiliser l'installation en mode avancé En savoir plus sur les options supplémentaires disp dans l'installation en mode avancée.                                                                                                    | ×<br>vices<br>ains<br>rveur<br>nuer,<br>vonibles |
| Assistant Installation de   | services de domaine Active Directory Assistant Installation des services de domaine Active Directory Cet Assistant vous aide à installer les services de domaine Active Directory (AD DS) sur ce serveur, faisant du se un contrôleur de domaine Active Directory. Pour contir cliquez sur Suivant. Intilser l'installation en mode avancé En savoir plus sur les options supplémentaires disp dans l'installation en mode avancé. En savoir plus sur les <u>genvices de domaine Active Directory</u>                                                                             | ×<br>vices<br>aine<br>rveur<br>nuer,<br>konibles |
| Assistant Installation de   | services de domaine Active Directory Assistant Installation des services de domaine Active Directory Cet Assistant vous aide à installer les services de domaine Active Directory (AD DS) sur ce serveur, faisant du se un contrôleur de domaine Active Directory. Pour contriciquez sur Suivant. Ivilier l'installation en mode avancé En savoir plus sur les options supplémentaires disp dans l'installation en mode avancé En savoir plus sur les options supplémentaires disp dans l'installation en mode avancé En savoir plus sur les services de domaine Active Directory | ×<br>vices<br>aine<br>rveur<br>nuer,<br>konibles |
| Assistant Installation de   | s services de domaine Active Directory Assistant Installation des serv<br>de domaine Active Directory Cet Assistant vous aide à installer les services de dom<br>Active Directory (AD DS) sur ce serveur, faisant du se<br>un contribuer de domaine Active Directory. Pour contri<br>ciquez sur Suivant.<br>↓ Utiliser l'installation en mode avancé<br>En savoir plus sur les options supplémentaires disp<br>dans l'installation en mode avancé<br>En savoir plus sur les <u>services de domaine Active Dire</u>                                                                | ×<br>vices<br>aine<br>rveur<br>nuer,<br>∞nibles  |
| Assistant Installation de   | services de domaine Active Directory Assistant Installation des services de domaine Active Directory Cet Assistant vous aide à installer les services de dom Active Directory (AD DS) sur ce serveur, faisant du sei un contrôleur de domaine Active Directory. Pour contir cliquez sur Suivant. Utiliser l'installation en mode avancé En savoir plus sur les options supplémentaires disp dans l'installation en mode avancée. En savoir plus sur les <u>services de domaine Active Directory</u>                                                                               | ×<br>vices<br>aine<br>rveur<br>nuer,<br>xonibles |
| Assistant Installation de   | services de domaine Active Directory Assistant Installation des services de domaine Active Directory Cet Assistant vous aide à installer les services de domaine Active Directory (AD DS) sur ce serveur, faisant du se un contrôleur de domaine Active Directory. Pour contir cliquez sur Suivant. Itiliser l'installation en mode avancé En savoir plus sur les options supplémentaires disp dans l'installation en mode avancée. En savoir plus sur les <u>services de domaine Active Directory</u>                                                                            | ×<br>vices<br>aine<br>rveur<br>nuer,<br>xonibles |
| Assistant Installation de   | services de domaine Active Directory         Assistant Installation des services de domaine Active Directory         Cet Assistant vous aide à installer les services de domaine Active Directory (AD DS) sur ce serveur, faisant du se un contrôleur de domaine Active Directory. Pour contir cliquez sur Suivant.         ✓       Utiliser l'installation en mode avancé         En savoir plus sur les options supplémentaires disp dans l'installation en mode avancée.         En savoir plus sur les genvices de domaine Active Directory                                   | ×<br>vices<br>aine<br>rveur<br>nuer,<br>xonibles |

< Précédent Suivant > Annuler

| C Forêt existante<br>C Ajouter un contrôleur de domaine à un domaine existant                                                                                       |      |
|----------------------------------------------------------------------------------------------------|------|
| C Ajouter un contrôleur de domaine à un domaine existent                                                                                                    |      |
|                                                                                                    |      |
| C Bréer un nouveau domaine dans une forêt existante<br>De serveur va devenir le premier contrôleur de domaine du nouveau domain                                     | 16.  |
| Créer une nouvelle recine d'arborescence de domaine au lieu d'un nouv<br>domaine enfant.                                                                            | /eau |
| Créer un domaine dans une nouvelle forêt                                                                                                    |      |
| n savoir plus sur les <u>configurations de déploiement possibles</u>                                                                                                |      |
|                                                                                                    |      |
|                                                                                                    |      |
|                                                                                                    |      |
|                                                                                                    |      |
|                                                                                                    |      |
|                                                                                                    |      |
| < Précédent Suivant >                                                                                                    | Annu |
|                                                                                                    |      |
|                                                                                                    |      |
| tant Installation des services de domaine Active Directory                                                                                                    |      |
| mez le domaine racine de la forêt                                                                                                    |      |
| le premier domaine de la foret est le domaine racine de la foret. Il porte egalement le<br>nom de la forêt.                                                         |      |
|                                                                                                    |      |
|                                                                                                    |      |
|                                                                                                    |      |
| Entrez le nom de domaine complet du nouveau domaine racine de forêt                                                                                                 |      |
| Entrez le nom de domaine complet du nouveau domaine racine de forêt.                                                                                                |      |
| Entrez le nom de domaine complet du nouveau domaine racine de forêt.<br>Nom de domaine complet du domaine racine de forêt :                                         |      |
| Entrez le nom de domaine complet du nouveau domaine racine de forêt.<br>Nom de domaine complet du domaine racine de forêt :<br>geb fr                               |      |
| Éntrez le nom de domaine complet du nouveau domaine racine de forêt.<br>Nom de domaine complet du domaine racine de forêt :<br>geb fr<br>Exemple : corp.contoso.com |      |
| Entrez le nom de domaine complet du nouveau domaine racine de forêt.<br>Nom de domaine complet du domaine racine de forêt :<br>gab fr<br>Exemple : corp.contoso.com |      |
| Entrez le nom de domaine complet du nouveau domaine racine de forêt.<br>Nom de domaine complet du domaine racine de forêt :<br>gsb.fr<br>Exemple : corp.contoso.com |      |
| Entrez le nom de domaine complet du nouveau domaine racine de forêt.<br>Nom de domaine complet du domaine racine de forêt :<br>gsb.fr<br>Exemple : corp.contoso.com |      |
| Entrez le nom de domaine complet du nouveau domaine racine de forêt.<br>Nom de domaine complet du domaine racine de forêt :<br>gsb fr<br>Exemple : corp.contoso.com |      |
| Entrez le nom de domaine complet du nouveau domaine racine de forêt.<br>Nom de domaine complet du domaine racine de forêt :<br>gsb fr<br>Exemple : corp.contoso.com |      |
| Entrez le nom de domaine complet du nouveau domaine racine de forêt.<br>Nom de domaine complet du domaine racine de forêt :<br>geb fr<br>Exemple : corp.contoso.com |      |
| Entrez le nom de domaine complet du nouveau domaine racine de forêt.<br>Vom de domaine complet du domaine racine de forêt :<br>gsb fr<br>Exemple : corp.contoso.com |      |
| Entrez le nom de domaine complet du nouveau domaine racine de forêt.<br>Vom de domaine complet du domaine racine de forêt :<br>geb fr<br>Exemple : corp.contoso.com | -    |
| Entrez le nom de domaine complet du nouveau domaine racine de forêt.<br>Nom de domaine complet du domaine racine de forêt :<br>geb fr<br>Exemple : corp.contoso.com |      |
| Entrez le nom de domaine complet du nouveau domaine racine de forêt.<br>Nom de domaine complet du domaine racine de forêt :<br>geb fr<br>Exemple : corp.contoso.com |      |
| Entrez le nom de domaine complet du nouveau domaine racine de forêt.<br>Nom de domaine complet du domaine racine de forêt :<br>geb fr<br>Exemple : corp.contoso.com |      |
| Entrez le nom de domaine complet du nouveau domaine racine de forêt.<br>Vom de domaine complet du domaine racine de forêt :<br>gab.fr<br>Exemple : corp.contoso.com |      |
| intrez le nom de domaine complet du nouveau domaine racine de forêt.<br>lom de domaine complet du domaine racine de forêt :<br>seb fr<br>xemple : corp.contoso.com  | -    |
| ntrez le nom de domaine complet du nouveau domaine racine de forêt.<br>om de domaine complet du domaine racine de forêt :<br>sb fr<br>xemple : corp.contoso.com     |      |

Nous choisissons le nom de domaine. « gsb.fr »

| 🛐 Assistant Installation des services de domaine Active Directory                                                                                                    | X       |
|----------------------------------------------------------------------------------------------------|---------|
| Nom de domaine NetBIOS<br>Il s'agit du nom que les utilisateurs des versions antérieures de Windows utiliseront pour<br>identifier le nouveau domaine.                                                                                                    |         |
| L'Assistant génère un nom NetBIOS par défaut. Cette page de l'Assistant ne s'affiche<br>que si vous avez sélectionné le mode avancé ou si l'Assistant a détecté un conflit dans<br>le nom par défaut.<br>Acceptez le nom généré par l'Assistant ou tapez un nouveau nom, puis cliquez sur<br>Suivant.                                                                                                    |         |
| Nom de domaine NetBIOS : GSB                                                                                                    |         |
| C Précédent Suivant > // Assistant Installation des services de domaine Active Directory Définir le niveau fonctionnel de la forêt Sélectionnez le niveau fonctionnel de la forêt.                                                                                                    | Annuler |
| Nveau fonctionnel de la forêt :<br>Vindows Server 2008 R2 Vindows Server 2003 Windows Server 2003 Vindows Server 2008 <b>Part 2008 Part 2008 Part 2008</b> |         |
| < Précédent Suivant > Ar                                                                                                    | nuler   |

Sélectionner « windows server 2008 R2 »

| ions                                                         | supplémentaires p                                                                                                    | our le contrôleur                                                                                                    | de domaine                                                                                                    |                           |                      |
|--------------------------------------------------------------|----------------------------------------------------------------------------------------------------|----------------------------------------------------------------------------------------------------|----------------------------------------------------------------------------------------------------|---------------------------|----------------------|
| Sélec                                                        | ionnez des options s                                                                                                    | upplémentaires pour                                                                                                    | ce contrôleur de dor                                                                                                    | maine.                    |                      |
| <b>v</b>                                                     | erveur DNS                                                                                                    |                                                                                                    |                                                                                                    |                           |                      |
|                                                              | Catalogue global                                                                                                    |                                                                                                    |                                                                                                    |                           |                      |
|                                                              | Contrôleur de domain                                                                                                    | e en lecture seule (R                                                                                                    | 0001                                                                                                    |                           |                      |
| Infor                                                        | mations supplémenta                                                                                                    | ires :                                                                                                    |                                                                                                    |                           |                      |
| Le ;<br>glot<br>Nou<br>con                                   | remier contrôleur de<br>al et ne peut pas être<br>s vous recommandor<br>rôleur de domaine.                                                                                                    | domaine d'une forêt<br>e un contrôleur de do<br>ns d'installer le servic                                                                                                   | doit être un serveur (<br>maine en lecture seu<br>e Serveur DNS sur l                                                                             | de catalogue Alle (RODC). |                      |
|                                                              | avoir pius sur ies <u>opp</u>                                                                                                    | ons supplementaries.                                                                                                    | du controleur de dui                                                                                                    | naine                     |                      |
|                                                              |                                                                                                    |                                                                                                    | < Précédent                                                                                                    | Suivant >                 | Ann                  |
| stan<br>Jace<br>Spéc<br>Activ                                | t Installation des<br>ment de la base (<br>fiez les dossiers qui<br>a Directory, les fichie                                                                                                    | services de dom<br>de données, des<br>contiendront la base<br>rs journaux et SYSV                                                                                          | < Précédent<br>aine Active Direct<br>fichiers journaux<br>de données du com<br>DL.                                                                | Suivant >                 | Anni<br>DL<br>ne     |
| atan<br>Jace<br>Spéc<br>Activ                                | t Installation des<br>ment de la base d<br>fiez les dossiers qui d<br>s Directory, les fichie<br>de meilleures perform<br>ies et les fichiers jour<br>er de la base de don<br>indowsNTDS                                                                                                    | services de dom<br>de données, des<br>contiendront la base<br>rs journaux et SYSV<br>ances et une meilleu<br>maux sur des volume<br>nées :                                 | < Précédent<br>aine Active Direct<br>fichiers journaux<br>de données du con<br>OL.<br>ure récupération, sto<br>es séparés.                        | Suivant >                 | Ann<br>DL<br>ne      |
| ace<br>Spéc<br>Activ                                         | Installation des<br>ment de la base d<br>fiez les dossiers qui d<br>s Directory, les fichie<br>de meilleures perform<br>ies et les fichiers jour<br>er de la base de don<br>indows/NTOS<br>er des fichiers journa                                                                            | services de dom<br>de données, des<br>contiendront la base<br>rs journaux et SYSV<br>ances et une meilleu<br>maux sur des volume<br>nées :<br>ux :                         | < Précédent<br>aine Active Direct<br>fichiers journaux<br>de données du com<br>OL.<br>ure récupération, sto<br>es séparés.                        | Suivant >                 | Ann<br>DL<br>ne      |
| stan<br>Jace<br>Spéc<br>Activ<br>Pour<br>Joss<br>C:\V        | Installation des<br>ment de la base d<br>fiez les dossiers qui d<br>s Directory, les fichie<br>de meilleures perform<br>ies et les fichiers jour<br>er de la base de don<br>indows/NTDS<br>er des fichiers journa<br>indows/NTDS                                                             | services de dom<br>de données, des<br>contiendront la base<br>rs journaux et SYSW<br>ances et une meilleu<br>maux sur des volume<br>nées :<br>ux :                         | < Précédent<br>aine Active Direct<br>fichiers journaux<br>de données du com<br>OL.<br>ure récupération, sto<br>es séparés.                        | Suivant >                 | Ann<br>DL<br>ne      |
| Pour<br>Joss<br>C:\V<br>Doss<br>C:\V                         | Installation dess ment de la base de friez les dossiers qui d     Directory, les fichie de meilleures perform ies et les fichiers jour er de la base de don indows/NTDS er des fichiers journa indows/NTDS er SYSVOL :                                                                       | Services de dom<br>de données, des<br>contiendront la base<br>rs journaux et SYSV<br>ances et une meiller<br>maux sur des volume<br>nées :<br>ux :                         | < Précédent<br>aine Active Direct<br>fichiers journaux<br>de données du com<br>DL.<br>ure récupération, sto<br>es séparés.                        | Suivant >                 | Ann<br>DL<br>ne      |
|                                                              | Installation des ment de la base de fiez les dossiers qui d s Directory, les fichie  de meilleures perform ies et les fichiers jour er de la base de don indows/NTDS er des fichiers journa indows/NTDS er SYSVOL : Indows/SYSVOL :                                                          | services de dom<br>de données, des<br>contiendront la base<br>rs journaux et SYSV<br>ances et une meilleu<br>maux sur des volume<br>nées :<br>ux :                         | < Précédent<br>aine Active Direct<br>fichiers journaux<br>de données du con<br>OL.<br>ure récupération, sto<br>es séparés.                        | Suivant >                 | An<br>DL<br>ne       |
|                                                              | Installation des<br>ment de la base de<br>fiez les dossiers qui d<br>s Directory, les fichie<br>de meilleures perform<br>ies et les fichiers jour<br>er de la base de don<br>indows\NTDS<br>er des fichiers journa<br>indows\NTDS<br>er SYSVOL :<br>indows\SYSVOL<br>voir plus sur le place  | services de dom<br>de données, des<br>contiendront la base<br>rs journaux et SYSV<br>ances et une meilleu<br>maux sur des volume<br>nées :<br>ux :<br>ment des fichiers de | < Précédent<br>aine Active Direct<br>fichiers journaux<br>de données du com<br>OL.<br>ure récupération, sto<br>es séparés.<br>s services de domai | Suivant >                 | An                   |
| Cour<br>Cour<br>Cour<br>Cour<br>Cour<br>Cour<br>Cour<br>Cour | E Installation des<br>ment de la base d<br>fiez les dossiers qui d<br>s Directory, les fichie<br>de meilleures perform<br>ies et les fichiers jour<br>er de la base de don<br>indows/NTDS<br>er des fichiers journa<br>indows/NTDS<br>er SYSVOL :<br>indows/SYSVOL<br>voir plus sur le place | services de dom<br>de données, des<br>contiendront la base<br>rs journaux et SYSW<br>ances et une meilleu<br>maux sur des volume<br>nées :<br>ux :<br>ment des fichiers de | < Précédent<br>aine Active Direct<br>fichiers journaux<br>de données du con<br>OL.<br>ure récupération, sto<br>es séparés.<br>s services de domai | Suivant >                 | Ani<br>DL<br>ne<br>r |

| Assistant Installation des services de domaine Active Directory                                                                                                    | ×                                                                                                    |
|----------------------------------------------------------------------------------------------------|----------------------------------------------------------------------------------------------------|
| Résumé                                                                                                    |                                                                                                    |
| Vérfiez vos sélections :<br>Configurer ce serveur en tant que premier contrôleur de domaine Active Directory<br>d'une nouvelle forêt.<br>Le nouveau nom de domaine est « gsb fr ». C'est aussi le nom de la nouvelle forêt.<br>Le nom NetBIOS du domaine est « GSB ».<br>Niveau fonctionnel de la forêt : Windows Server 2008 R2<br>Niveau fonctionnel du domaine : Windows Server 2008 R2<br>Site : Default-First-Site-Name<br>Pour modifier une option, cliquez sur Précédent. Pour commencer l'opération, cliquez<br>ur Sulvant.<br>Vous pouvez exporter ces paramètres dans un fichier de<br>réponses pour les utiliser avec d'autres opérations d'<br>installation sans assistance.<br>En savoir plus sur l' <u>utilisation d'un fichier de réponse</u> | Assistant Installation des services de domaine Active Directory<br>L'Assistant effectue la configuration des services de domaine Active Directory. Ce<br>processus peut durer de quelques minutes à quelques heures, en fonction de votre<br>environnement et des options que vous avez sélectionnées.<br>Installation de la Console de gestion des stratégies de groupe<br>Annuler |
| < Précédent Suivant > Annuler                                                                                                    | Redémarrer à la fin de l'opération                                                                                                    |

Une fois cette opération finie, il est nécessaire de redémarrer le serveur pour qu'il puisse appliquer tous les paramètres et s'intégrer dans le domaine.

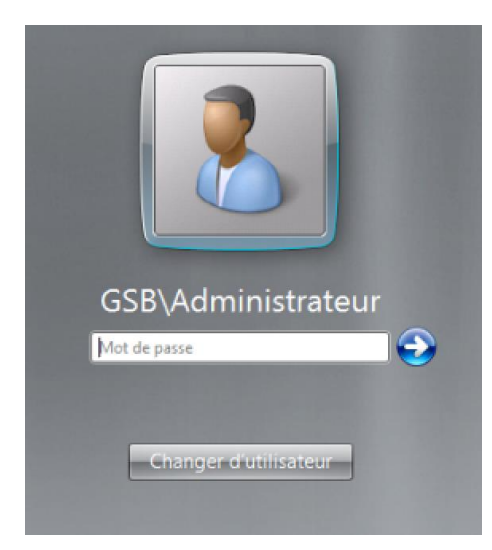

Maintenant il nous faut installer le rôle dhcp.

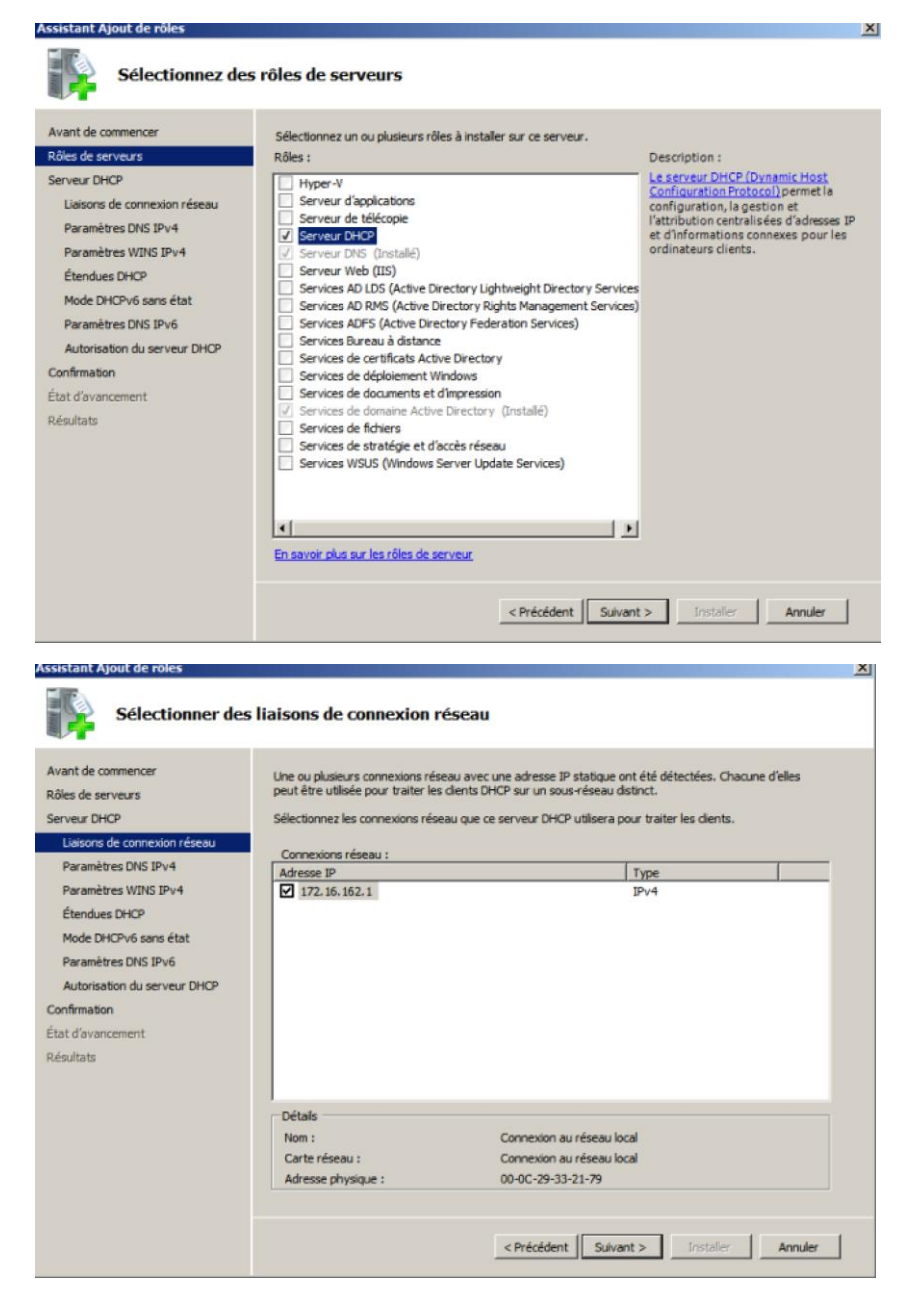

Normalement l'adresse afficher correspond à celle de notre serveur.

| Assistant Ajout de rôles                                                                                                    |                                                                                                    | × |
|----------------------------------------------------------------------------------------------------|----------------------------------------------------------------------------------------------------|---|
| Spécifier les par                                                                                                    | amètres du serveur DNS IPv4                                                                                                    |   |
| Avant de commencer<br>Rôles de serveurs<br>Serveur DHCP<br>Liaisons de connexion réseau<br>Paramètres DNS IPv4<br>Étandues DHCP<br>Mode DHCPv6 sans état<br>Paramètres DNS IPv6<br>Autorisation du serveur DHCP<br>Confirmation<br>État d'avancement<br>Résultats | Lorsque des clents obtiennent une adresse IP du serveur DHCP, ils peuvent recevoir des options DHCP telles gue les adresses IP de serveurs DNS et le nom du domaine parent. Les paramètres que vous fournissez i di seront appliqués aux clents à l'aide d'IPv4.         Spécifiez le nom du domaine parent que les clents utiliseront pour la résolution de noms. Ce nom de domaine ser utilisé pour toutes les étendues créées sur ce serveur DHCP.         Domaine parent :         geb.fr         Spécifiez les adresses IP des serveurs DNS que les clents utiliseront pour la résolution de noms. Ces serveurs DNS seront utilisés pour toutes les étendues que vous créez sur ce serveur DHCP.         Adresse IPv4 du serveur DNS préféré :         172.16.162.1       Valider |   |
|                                                                                                    | < Précédent Sulvant > Installer Annuler                                                                                                    |   |

Indiquer l'adresse du serveur DNS et faîte « vérifier »

| Spécifier les paramètres du serveur WINS IPv4           Avant de commencer         Lorsque des clents obtiennent une adresse IP du serveur DHCP, ils peuvent recevoir des optigue les adresses IP de serveurs WINS. Les paramètres que vous fournisez is seront applique                                                                                                    | tions DHCP telles<br>Jés aux clients à |
|----------------------------------------------------------------------------------------------------|----------------------------------------|
| Avant de commencer Lorsque des clients obtiennent une adresse IP du serveur DHCP, ils peuvent recevoir des opti<br>Déser de serveurs WINS, Les paramètres que vous fournisez is seront applique                                                                                                    | tions DHCP telles<br>Jés aux clients à |
| Notes de sol reus     Taide d'IPv4.       Serveur DHCP     Liaisons de connexion réseau       Paramètres DNS IPv4 <ul> <li>WINS n'est pas requis pour les applications sur ce réseau</li> </ul>                                                                                                    |                                        |
| Paramètres WINS IPv4 <sup>©</sup> WINS est requis pour les applications sur ce réseau          Étendues DHCP           Spécifier les adresses IP des serveurs WINS que les dients utiliseront pour la résolution de         serveurs WINS pour toutes les étendues que vous créez sur ce serveurs WINS          Paramètres DNS IPv6           Adresse IP du serveur WINS préféré :          Confirmation           Adresse IP du serveur WINS secondaire :          État d'avancement         Résultats           En savoir plus sur les paramètres du serveur WINS | e nons. Ces<br>ICP.                    |

| Assistant Ajout de rôles                                                                                                    |                                                                                                    | X |
|----------------------------------------------------------------------------------------------------|----------------------------------------------------------------------------------------------------|---|
| Ajouter ou                                                                                                    | nodifier les étendues DHCP                                                                                                    |   |
| Avant de commencer<br>Rôles de serveurs<br>Serveur DHCP<br>Liaisons de connexion réss<br>Paramètres DNS IPv4<br>Paramètres DNS IPv4<br><b>Étendues DHCP</b><br>Mode DHCPv6 sans état<br>Paramètres DNS IPv6<br>Autorisation du serveur DI<br>Confirmation<br>État d'avancement<br>Résultats | Une étendue correspond à la plage complète d'adresses IP consécutives possibles pour un réseau. Le<br>serveur DHCP ne peut distribuer les adresses IP aux dients qu'une fois qu'une étendue est créée.           Outer une étendue       Image: Configuration pour un sessibles pour un réseau. Le serveur DHCP ne<br>peut pas distribuer les adresses IP aux dients tant qu'une étendue n'est pas créée.       Paramètres de configuration pour un serveur DHCP ne<br>peut pas distribuer les adresses IP aux dients tant qu'une étendue n'est pas créée.       Paramètres de configuration pour un serveur DHCP ne<br>peut pas distribuer les adresses IP aux dients tant qu'une étendue n'est pas créée.       Paramètres de configuration pour un serveur DHCP ne<br>peut pas distribuer les dépast : IT2. 16. 162. 10       Image: Image: |   |
|                                                                                                    | <pre><precedent< td=""><td>1</td></precedent<></pre>                                                                                                    | 1 |

Ici nous paramétrons une étendue. C'est à dire une plage d'adresse d'ip qui pourra être utilisé par les clients.

| Assistant Ajout de rôles                                                                                                    | ×                                                                                                    |
|----------------------------------------------------------------------------------------------------|----------------------------------------------------------------------------------------------------|
| Configurer le mo                                                                                                    | ode DHCPv6 sans état                                                                                                    |
| Avant de commencer<br>Rôles de serveurs<br>Serveur DHCP<br>Liaisons de connexion réseau<br>Paramètres DNS IPv4<br>Paramètres WINS IPv4<br>Étendues DHCP<br>Mode DHCPv6 sons état<br>Autorisation du serveur DHCP<br>Confirmation<br>État d'avancement<br>Résultats | Le serveur DHCP prend en charge le protocole DHCPv6 pour servir les cients IPv6. À l'aide de DHCPv6, les<br>dents peuvent automatiquement configurer leurs adresses IPv6 en utilisant le mode sans état, ou is peuvent<br>acquérir des adresses IPv5 en mode avec état à partir du serveur DHCP. Si des routeurs sur votre réseau sont<br>configuration des routeurs.<br>Sélectionnez la configuration en mode sans état DHCPv6 pour ce serveur. |
|                                                                                                    | En savoir plus sur le mode sans état DHCPv6 Précédent Suivant > Installer Annuler                                                                                                    |

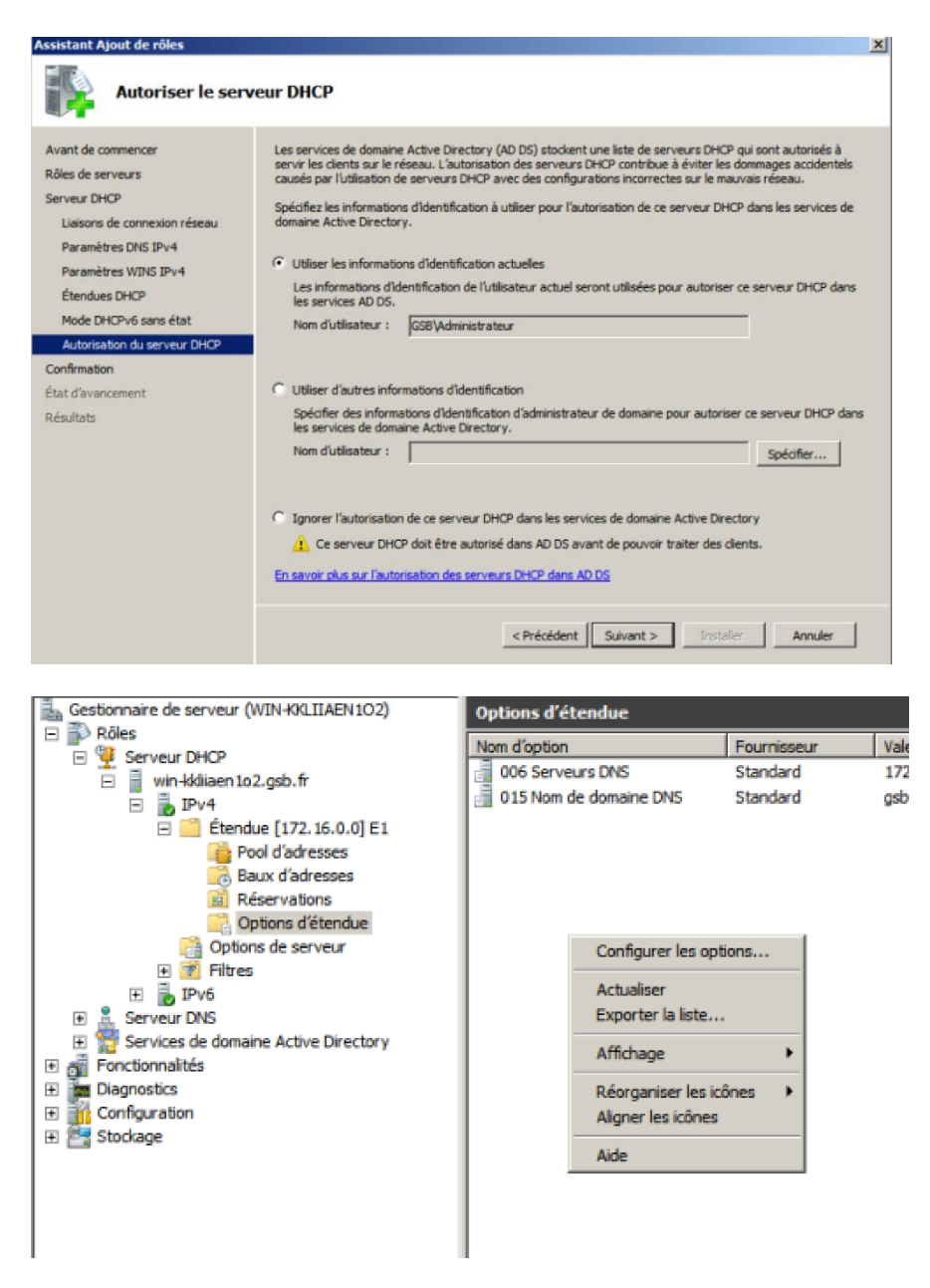

Dans la fenêtre qui vient de s'ouvrir il va falloir configurer les options d'étendues.

| ptions Etendue             |           | <u>? ×</u>        |
|----------------------------|-----------|-------------------|
| Général Paramètres avancés |           |                   |
| Options disponibles        |           | Description A     |
| 002 Décalage de temps      |           | Décalage          |
| 003 Routeur                |           | Tableau de        |
| 004 Serveur de temps       |           | Tableau de        |
| 005 Serveurs de noms       | _         | Tableau de 💌      |
| 4                          |           | Þ                 |
| Adresse IP :               | Ajouter   | Résoudre          |
| 172.16.162.254             | Supprimer |                   |
|                            | Monter    |                   |
|                            | Descendre |                   |
|                            |           |                   |
|                            | ОК        | Annuler Appliquer |

Nous ajoutons donc la passerelle « le routeur » et le dhcp est maintenant configuré.

Nous allons créer l'utilisateur avec l'active directory.

| Utilisateurs et ordinateurs Active    | e Directory                                                                                                    |                    |
|---------------------------------------|----------------------------------------------------------------------------------------------------|--------------------|
| Fichier Action Affichage ?            |                                                                                                    |                    |
| Utilisateurs et ordinateurs Active Di | Nam Tune Description                                                                                                    |                    |
| Requêtes enregistrées                 | Administrateur Utilisateur Compte d'utilisateur d'adm                                                                                                    |                    |
| E Builtin                             | Administrata Cruina da cácu Administrata ve dácionác<br>R Ad Nouvel objet - Utilisateur                                                                                                    |                    |
| Computers     Domain Controllers      | 8 Ad                                                                                                    |                    |
| ForeignSecurityPrincipals             | 🗞 Ad 🕺 Créer dans : gsb fr/Users                                                                                                    |                    |
| Users                                 | 8 Co                                                                                                    |                    |
|                                       | Dn Prénom : A1 Initiales :                                                                                                    |                    |
|                                       | A Dn Nom :                                                                                                    |                    |
|                                       | Grit Nom complet : A1                                                                                                    |                    |
|                                       | Resort<br>In Nom d'ouverture de session de l'utilisateur :                                                                                                    |                    |
|                                       | 82. Im<br>84. Orr A1 @gsb.fr ▼                                                                                                    |                    |
|                                       | Nom d'ouverture de session de l'utilisateur (antérieur à Windows 2000) :                                                                                                    |                    |
|                                       | Sei GSB\ A1                                                                                                    |                    |
|                                       | A US                                                                                                    |                    |
|                                       | (Prénédent Suivant > Annuler                                                                                                    |                    |
|                                       | CONCLUSION AND A CONCLUSION AND A CONCLUS AND A CONCLUS AND A CONCLUS AND A CONCLUS AND A C |                    |
|                                       |                                                                                                    |                    |
|                                       |                                                                                                    |                    |
| Nouvel objet - Ut                     | ilicatous                                                                                                    | Y                  |
| nouver objec - ot                     | linateur                                                                                                    |                    |
|                                       |                                                                                                    |                    |
|                                       |                                                                                                    |                    |
| 🚽 🕺 Crée                              | r dans : gsb.fr/Users                                                                                                    |                    |
| <u> </u>                              |                                                                                                    |                    |
|                                       |                                                                                                    |                    |
|                                       |                                                                                                    |                    |
| Mot de passe :                        | •••••                                                                                                    |                    |
|                                       |                                                                                                    |                    |
| Confirmer le mot                      | de passe : •••••••                                                                                                    |                    |
|                                       |                                                                                                    |                    |
| <b>—</b>                              |                                                                                                    |                    |
| L'utilisateur                         | doit changer le mot de passe à la prochaine ou                                                                                                    | verture de session |
| Ex Catholic Contract                  |                                                                                                    |                    |
| M L utilisateur                       | ne peut pas changer de mot de passe                                                                                                    |                    |
| 🔽 Le mot de n                         | assa n'avnira iamais                                                                                                    |                    |
| re comor do p                         | asse i rexpire Jainais                                                                                                    |                    |
| Le compte e                           | est désactivé                                                                                                    |                    |
|                                       |                                                                                                    |                    |
|                                       |                                                                                                    |                    |
|                                       |                                                                                                    |                    |
|                                       |                                                                                                    |                    |
|                                       |                                                                                                    |                    |
|                                       |                                                                                                    |                    |
|                                       |                                                                                                    |                    |
|                                       | < Précédent Suivant                                                                                                    | > Annuler          |

Maintenant il faut installer le rôle service de déploiement Windows.

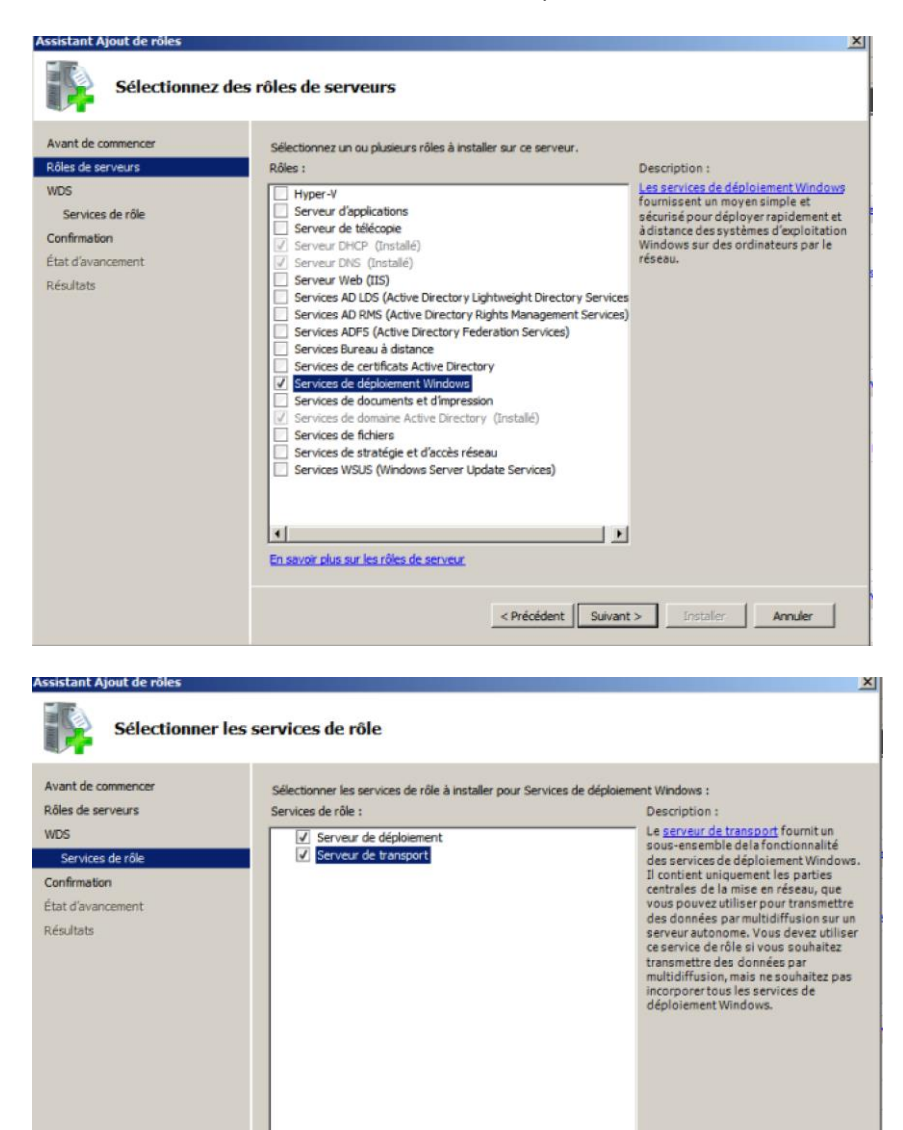

En savoir plus sur les services de rôle

< Précédent Suivant > Installer Annuler

| 😫 Services de dép      | ploiement Windows                                                                                            |                                                                                                    |  |
|------------------------|----------------------------------------------------------------------------------------------------|----------------------------------------------------------------------------------------------------|--|
| Fichier Action         | Affichage ?                                                                                                  |                                                                                                    |  |
| 🗢 🔿 🔁 📅                | Q 2 m                                                                                                    |                                                                                                    |  |
| Services de dépi       | olement Windows  Information Provided Information  Configure le serveur Supprimer le serveur Actualiser Aide | WIN-KKLITAPNIO2.gsb.fr           Les services de déploiement Windows ne sont pas configurés           Ce serveur n'est pas configuré. Pour procéder à sa configuration, vérifiez tout d'abord que vous intervenez en tant qu'administrateur local.           Chapez ensuite avec le bouton droit sur le serveur, puis cliquez sur Configurer le serveur. |  |
| Configure le serveur p | pour une première utilisation                                                                                | la di contra di contra di contra di contra di contra di contra di contra di contra di contra di contra di contra                                                                                                    |  |

Il faut maintenant configurer le service de déploiement Windows.

| 👺 Assistant Configuration des services de déploiement Windows                                                                                                    | ×       |
|----------------------------------------------------------------------------------------------------|---------|
| Emplacement du dossier d'installation à distance                                                                                                    |         |
| Le dossier d'installation à distance contiendra des images de démarrage, des images<br>d'installation, des fichiers de démarrage PXE et les outils de gestion des services de<br>déploiement Windows. Choisissez une partition suffisamment grande pour contenir<br>toutes les images à utiliser. Cette partition doit être de type NTFS et ne pas être la<br>partition système. |         |
| Entrez le chemin du dossier d'installation à distance.                                                                                                    |         |
| Chemin d'accès :                                                                                                    |         |
| CARemoteInstal Parcourir                                                                                                    |         |
|                                                                                                    |         |
|                                                                                                    |         |
|                                                                                                    |         |
|                                                                                                    |         |
|                                                                                                    |         |
|                                                                                                    |         |
|                                                                                                    |         |
| < Précédent Suivant >                                                                                                    | Annuler |
|                                                                                                    |         |

| Assistant Configuration des services de déploiement Windows                                                                                                    |         |
|----------------------------------------------------------------------------------------------------|---------|
| Option DHCP 60                                                                                                    |         |
| Si DHCP s'exécute sur ce serveur, activez les deux cases à cocher suivantes et utilisez<br>les outils DHCP pour ajouter l'option 60 à toutes les étendues DHCP.                                    |         |
| Si un serveur DHCP non-Microsoft s'exécute sur ce serveur, activez la première case à<br>cocher et configurez manuellement l'option 60 DHCP.                                                       |         |
| L'Assistant Configuration des services de déploiement Windows a détecté un service<br>Microsoft DHCP en cours d'exécution sur le serveur. Effectuez une sélection parmi les<br>options suivantes ; |         |
| Ve pas écouter sur le port 67                                                                                                    |         |
| Configurer l'option DHCP 60 avec la valeur « PXEClient »                                                                                                    |         |
|                                                                                                    |         |
| Pour plus d'informations sur DHCP, <u>cliquez ici</u>                                                                                                    |         |
|                                                                                                    |         |
|                                                                                                    |         |
|                                                                                                    |         |
|                                                                                                    |         |
| < Précédent Suivant >                                                                                                    | Annuler |
|                                                                                                    |         |

Ici il faut faire attention de bien cocher la case « ne pas écouter le port 67 » car sinon il sera impossible de démarrer le service de déploiement Windows une fois que l'on redémarrera le serveur.

| 😫 Assistant Configuration des services de déploiement Windows 🛛 🔀                                                                                                    |
|----------------------------------------------------------------------------------------------------|
| Paramètres initiaux du serveur PXE                                                                                                    |
| Vous pouvez utiliser ces paramètres pour définir les ordinateurs clients auquel ce serveur doit répondre. Les<br>clients connus sont les clients que vous avez prédéfinis dans les services de domaine Active Directory (AD<br>DS). Lorsque vous présentez antérieurement un client, vous créez un objet de compte d'ordinateur dans les<br>services AD DS auquel correspond un ordinateur physique. Ainsi, lorsque l'ordinateur physique effectue un<br>démanage PXE, le système d'exploitation s'installe selon les paramètres que vous avez définis. |
| Sélectionnez une des options suivantes :                                                                                                    |
| C Ne répondre à aucun ordinateur client                                                                                                    |
| C Répondre uniquement aux ordinateurs clients connus                                                                                                    |
| Répondre à tous les ordinateurs clients (connus et inconnus)                                                                                                    |
| Exiger l'approbation administrateur pour les ordinateurs inconnus. Si vous utilisez cette option,<br>approuvez les ordinateurs avec le nœud Périphériques en attente du composant logiciel enfichable.<br>Un compte d'ordinateur sera aussi créé dans AD DS pour le client inconnu.                                                                                                    |
| Pour configurer ce serveur, cliquez sur Suivant.                                                                                                    |
| Informations complémentaires sur ces paramètres                                                                                                    |
| < Précédent Suivant > Annuler                                                                                                    |

| Services de déploiement                  | Windows                             |
|------------------------------------------|-------------------------------------|
| Fichier Action Affichage                 | ?                                   |
| 🗢 🔿 🔰 🖬 🔒 👔                              | <b>B</b>                            |
| Services de déploiement Win              | dows Images d'installation 1 groupe |
| E B Serveurs                             | Groupe d'images                     |
| WIN-KKLIIAEN102.g      Images d'installa | sb.fr                               |
| ₽ osb                                    | Ajouter une image d'installation    |
| 📓 Images de déma                         | Ajouter un groupe d'images          |
| Périphériques en                         | Affichage +                         |
| 🕑 🃑 Transmission par                     |                                     |
| H Plotes                                 | Exporter la liste                   |
|                                          | Aide                                |
|                                          |                                     |
|                                          |                                     |
|                                          |                                     |
|                                          |                                     |

Il faut désormais mettre l'image d'installation. « install.wim »

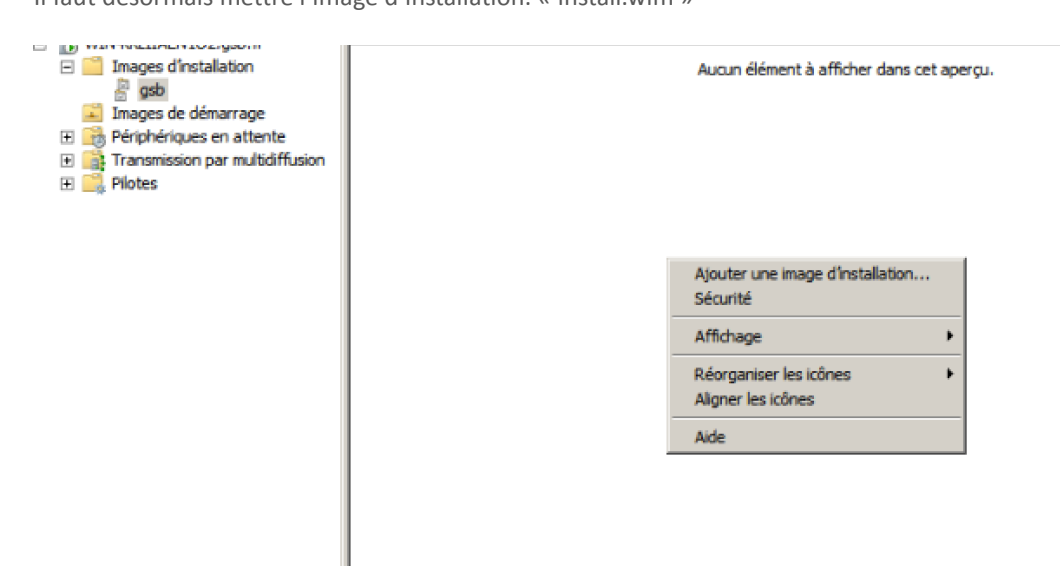

Ici mettre boot.win

| Services de dépl                                                                                                    | loiement Windows                                           |                         |                        |             |                       |        |
|----------------------------------------------------------------------------------------------------|------------------------------------------------------------|-------------------------|------------------------|-------------|-----------------------|--------|
| Fichier Action At                                                                                                    | ffichage ?                                                 |                         |                        |             |                       |        |
| (a a) 🖄 📷                                                                                                    | 😼 🔽 🖬                                                      |                         |                        |             |                       |        |
| Services de déploi                                                                                                    | ement Windows 🏼 😫 Assistan                                 | it Ajout d'images       |                        |             | x                     |        |
| Sélectionner un fichier WIM (W                                                                                                    | indows Image)                                              |                         |                        | ×           |                       | itatio |
| MULTI + Micros                                                                                                    | oft Windows 7 Professional                                 | 👻 🛃 R                   | echercher dans : Micro | osoft 🗵     |                       |        |
| rganiser 🔻 Nouveau dossier                                                                                                    |                                                            |                         | 855                    | • 🔳 🔞       | les images à ajouter. |        |
| 🔶 Favoris                                                                                                    | n *                                                        | M                       | lodifié le             | Туре        |                       |        |
| 📃 Bureau 📄                                                                                                    | boot.wim                                                   | 1                       | 2/04/2011 12:46        | Fichier WIM |                       |        |
| Emplacements réce                                                                                                    | install.wim                                                | 2                       | 1/04/2015 15:51        | Fichier WIM | wim Parcourir         |        |
| 📕 Téléchargements                                                                                                    |                                                            |                         |                        |             | Root winn et          |        |
| Biblothèques Couments Images Musique Vidéos Condinateur Couments Comme Jong (Co)                                                                                                    |                                                            |                         |                        |             | r \Sources.           |        |
| Lecteur de DVD (D:                                                                                                    |                                                            |                         |                        |             |                       |        |
| MULTIBOOT (E:)                                                                                                    |                                                            |                         |                        |             |                       |        |
| <u>v (</u>                                                                                                    |                                                            |                         |                        | •           | ivent > Annuler       |        |
| Nom du fic                                                                                                    | hier:                                                      | ▼ Fic                   | hiers image Windo:     | ws (*.wim 💌 |                       |        |
|                                                                                                    |                                                            |                         | Ouvrir                 | Annuler     |                       | -      |
|                                                                                                    |                                                            |                         |                        | //.         |                       |        |
| Assistant Alout d'in                                                                                                    | nages                                                      |                         |                        |             | xII                   |        |
| Prove None Altrage /         Statutionary in failure data (Vindows Tradesson)         Statutionary in failure data (Vindows Tradesson)         Prove None Koski         Prove None Koski         Non du fichier :         Non du fichier :         Non du fichier :         Non du fichier :         Non du fichier :         Non du fichier :         Non du fichier :         Non du fichier :         None None Statut Algout d'images         Nondows 7 HOMEBASC         Nondows 7 HOMEBASC         Nondows 7 HOMEBASC         Nondows 7 HOMEBASC         Nondows 7 HOMEPREMIM         Nichows 7 ULTIMATE |                                                            |                         |                        |             |                       |        |
| Images disponibles                                                                                                    |                                                            |                         |                        |             |                       |        |
| Le fichier que vous<br>images que vous v                                                                                                    | s avez spécifié contient le<br>roulez ajouter sur le serve | es images suiva<br>eur. | ntes. Sélectionne      | ez les      |                       |        |
| Nom                                                                                                    |                                                            | Architecture            | Description            |             |                       |        |
| Windows 7 H                                                                                                    | HOMEBASIC                                                  | x64                     | Windows 7 HO           | MEBASIC     |                       |        |
| Windows 7 H                                                                                                    | OMEPREMIUM                                                 | x64                     | Windows 7 HO           | MEPREMIL    |                       |        |
| Windows 7 F                                                                                                    | PROFESSIONAL                                               | x64                     | Windows 7 PR           | OFESSION/   |                       |        |
| Windows 7 (                                                                                                    | JLTIMATE                                                   | x64                     | Windows 7 UL           | TIMATE      |                       |        |
| ×                                                                                                    |                                                            |                         |                        | E           |                       |        |
| I✓ Utiliser la desc                                                                                                    | ription et le nom par défau                                | it de chacune o         | des images sélec       | tionnées    |                       |        |
|                                                                                                    |                                                            | < Précédent             | Suivant >              | Annule      | r                     |        |

On choisit les OS que l'on souhaite pouvoir installer par le réseau.

| 📑 Services de déploiement Windows                                                                                                    |                |                                                                                                    |                                                          |                                                 |      |                                   |
|----------------------------------------------------------------------------------------------------|----------------|----------------------------------------------------------------------------------------------------|----------------------------------------------------------|-------------------------------------------------|------|-----------------------------------|
| Fichier Action Affichage ?                                                                                                    |                |                                                                                                    |                                                          |                                                 |      |                                   |
| 🗢 🔿 🖄 📷 🔀 🗟 🖬 👘                                                                                                    |                |                                                                                                    |                                                          |                                                 |      |                                   |
| Services de déploiement Windows                                                                                                    | Images de dér  | narrage 1 image                                                                                                    | (s) de dé                                                | imarrage                                        |      |                                   |
| Serveurs     WIN-40LIIAEN102.gsb.fr     WIN-40LIIAEN102.gsb.fr     Ggsb     Jimages dinstallation     Bgsb     Jimages de démarrage     B    Périphériques en attente     D    Périphériques en attente     D    Pilotes | Nom de l'image | Architecture<br>ve4<br>Propriétés<br>Désactiver<br>Exporter une ima<br>Remplacer l'imag<br>Créer une image<br>Créer une image<br>Ajouter des pack | État<br>Follo<br>ge<br>de captu<br>de décou<br>ages de p | Taile<br>1024<br>re<br>jverte<br>pilotes à l'in | Date | Version du système d'exploitation |
|                                                                                                    |                | Supprimer<br>Aide                                                                                                    |                                                          |                                                 |      |                                   |

Sur l'image de démarrage, il faut cliquer sur l'image de capture. Elle correspond à une image que l'on constitue comme l'on souhaite en fonction de ses besoins pour que certains programmes, paramètres, soient déjà appliqués au poste.

Pour cet exemple nous avons pris l'image par défaut de Windows car celle que nous avions créée faisait environ 15GO contre 2GO pour celle par défaut.

| Assistant Création                                                                                                    | d'une image de capture                                                                                                    | × |
|----------------------------------------------------------------------------------------------------|----------------------------------------------------------------------------------------------------|---|
| Métadonnées et en                                                                                                    | nplacement                                                                                                    | Ì |
| Cet Assistant crée l'emplacement que image sur le serveu Indiquez les informarque : vous r<br>(Remarque : vous r<br>x86.)<br>Nom de<br>Micros<br>Descris<br>Micros<br>Archite<br>x64<br>Emplac<br>E: YMk | une image de capture à partir d'une image de démarrage et l'enregistre à vous spécifiez. À la fin de l'Assistant, vous aurez la possibilité de rajouter cette r.<br>ations suivantes pour cette image de capture.<br>ne pouvez pas utiliser une image de capture à base x64 pour un ordinateur<br>capture Un fichier image du même nom existe déjà. Voulez-vous l'ajouter<br>au fichier existant ? Ciquez sur Oui pour l'ajouter, sur Non pour le remplacer ou sur<br>Annuler pour retourner à la page précédente. Oui Non Annuler rir age de capture, cliquez sur Suivant. |   |
|                                                                                                    | < Précédent Suivant > Annuler                                                                                                    |   |

Faire oui.

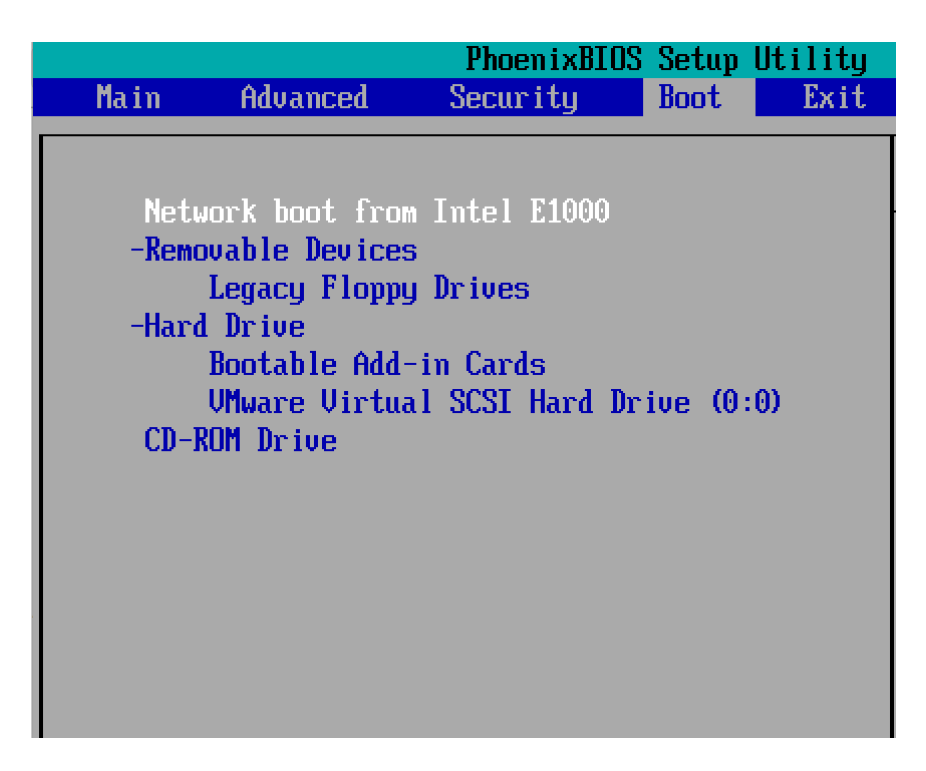

Il faut maintenant aller dans le bios de notre client et mettre en premier le network boot.

| Services de dép      | onnexion à WIN-KKLIJAEN102.gsb.fr ? X                                      |         |
|----------------------|----------------------------------------------------------------------------|---------|
| Par                  | Mot de passe : OK Annuler OK Annuler amètres régionaux : Français (France) | ×       |
| <u>C</u> lavier ou   | méthode d'entrée : Français                                                |         |
| Copyright © 2009 Mie | rosoft Corporation. Tous droits réservés.                                  | Suivant |

Se connecter avec le compte du futur user que l'on a préalablement ajouté dans l'active directory. user@nomdudomaine.xx

| 0 | 😝 Installer Windows                           |                  |              |              | ×    |
|---|-----------------------------------------------|------------------|--------------|--------------|------|
|   | Sélectionner le système d'exploitat           | tion à installer |              |              |      |
|   | Système d'exploitation                        | Langue           | Architecture | Date de modi |      |
|   | Windows 7 PROFESSIONAL                        | fr-FR            | x64          | 21/04/2015   |      |
|   | Description :<br>Windows 7 PROFESSIONAL       |                  |              |              |      |
|   | Sél <u>e</u> ctionnez la langue à installer : |                  |              |              |      |
|   | Français                                      | Y                |              | <u></u>      | vant |

Il faut maintenant sélectionner l'os que l'on souhaite installer s'il y en a plusieurs et procéder à une installation classique.